# **ECLIPSE C++ TUTORIAL**

# **Table of Contents**

| Α. |                                                                             | 2  |
|----|-----------------------------------------------------------------------------|----|
| в. | SECTION 1: Creating C++ Project                                             | 2  |
| 1  | L. Step 1: Create a C++ project and Run                                     | 2  |
| 2  | 2. Step 2: Create Source Files                                              | 4  |
| 3  | 3. Step 3: Build a Project                                                  | 5  |
| 4  | Step 4: Run the application                                                 | 6  |
| C. | SECTION 2: Printing and Transferring Files                                  | 8  |
| 1  | L. Part 1: Print Source Codes                                               | 8  |
| 2  | 2. Part 2: Print screen output                                              | 9  |
| 3  | 3. Part 3: Save and store files using SSH                                   | 11 |
| D. | SECTION 3: Saving Files via SSH and Adding Files into Project               | 13 |
| 1  | 2. Part 1: Locate source files in the project folder and save them via SSH  | 13 |
| 2  | 2. Part 2: Download source files via SSH and add them into an empty project | 15 |
|    |                                                                             |    |

## A. INTRODUCTION

Section 1 guides you through creating a simple C++ application using the Eclipse C/C++ Development Toolkit (CDT) using the following steps:

- Create a C++ project
- Create source files
- Build a project
- Run the application

Section 2 shows you how to:

- Print source codes
- Print screen output
- Save files using SSH

Section 3 shows you how to:

- Upload or download source files via SSH
- Importing existing source files to a project

# **B. SECTION 1: Creating C++ Project**

#### 1. Step 1: Create a C++ project and Run

1.1. Run Eclipse C++ by double clicking on eclipse.exe, the Workspace Launcher window will pop up. You need to specify the workspace you want to set up. The default workspace of lab machine is :

C:\Users\<username>\workspace

| Workspace L                                      | auncher                                                                                                 |    | X      |
|--------------------------------------------------|----------------------------------------------------------------------------------------------------|----|--------|
| Select a work<br>Eclipse stores<br>Choose a work | <b>space</b><br>your projects in a folder called a workspace.<br>kspace folder to use for this session. |    |        |
| Workspace:                                       | :\Users\bn1060\workspace                                                                                |    | Browse |
| Use this as t                                    | he default and do not ask again                                                                         | ОК | Cancel |

1.2. Select File → New → C++ Project

| e) C | /C++-Eclipse<br>Edit Source Refactor Navionte Search Run I                                                                                                    | Penier                                | e Window Mela                              |              | 000100                        |  |  |
|------|----------------------------------------------------------------------------------------------------|---------------------------------------|--------------------------------------------|--------------|-------------------------------|--|--|
|      | Edit         Sances         Perform         Name         Sanch         Name           New         And Sath Hin         Open         And Sath Hin           Open         And Sath Hin         Open         And Sath Hin           Open         Chin Hin         Chin Hin         And Sath Hin           Sane All         Chin Hin         Sath Hin         And Sath Hin           Sane All         Chin Hin         Sath Hin         And Sath Hin           Sane All         Chin Hin         Sath Hin         And Sath Hin           March         Filter         Filter         And Sath Hin           March         Filter         Filter         Filter           March         Filter         Filter         Filter           March         Filter         Filter         Filter           March         Filter         Filter         Filter           March         Filter         Filter         Filter           March         Filter         Filter         Filter           March         Filter         Filter         Filter           March         Filter         Filter         Filter           March         Filter         Filter         Filter | C C C C C C C C C C C C C C C C C C C |                                            | B Dur 32     | El El Cree<br>el Mak El Tas I |  |  |
| N N  | Import<br>Export<br>Properties Alt+Enter                                                                                                    |                                       |                                            |              |                               |  |  |
|      | 1 helloworld.cpp [helloworld/src]                                                                                                    |                                       |                                            |              |                               |  |  |
| -    | Eat                                                                                                    | P1                                    | oblems 13 Val Tasks 🗳 Console 🛄 Properties | D Properties |                               |  |  |
|      |                                                                                                    | Desc                                  | * Resource                                 | Path         | Location Tj                   |  |  |
|      |                                                                                                    |                                       |                                            |              |                               |  |  |

- 1.3. The C++ Project Wizard opens.
  - In the **Project name** field, type in a name for the project, for example *Helloworld*.
  - In the Project type field, select Empty Project under Executable folder.
  - In the Toolchains field, select a set of tools (compiler, linker, assembler or debugger) to build the project. You may have more than one toolchain depending on what is installed on your system.
     However, in the "Installing Eclipse C++ for Window and Linux", we installed Cygwin; therefore, it only shows Cygwin GCC.

| St C++ Project C++ Project Create C++ project of selected type                                                                                                   |                                                                                                    |
|----------------------------------------------------------------------------------------------------|----------------------------------------------------------------------------------------------------|
| Project name: Helloword                                                                                                    |                                                                                                    |
| Location: C:\Users\bn1060\workspace\H                                                                                                    | lelloword Browse                                                                                          |
| Choose file system: default • Project type:                                                                                                    | Toolchains:                                                                                               |
| <ul> <li>Executable</li> <li>Empty Project</li> <li>Hello World C++ Project</li> <li>Shared Library</li> <li>Static Library</li> <li>Makefile project</li> </ul> | Cygwin GCC                                                                                                |
| Show project types and toolchains only                                                                                                    | if they are supported on the platform<br>A Toolcha<br>(compiler,<br>intended t<br>Additiona<br>Can be ass |
| (2) Park                                                                                                    |                                                                                                    |

1.4. Click **Finish**. A project is created with default settings and a full set of configurations based on the project type and the toolchain you selected.

| C/C++ - Eclipse                                                                                                    |                                                        |
|----------------------------------------------------------------------------------------------------|--------------------------------------------------------|
| File Edit Source Refactor Navigate Search Run                                                                                                    | Project Window Help                                    |
| 1     1     1     1     1     1     1     1     1     1     1     1     1     1     1     1     1     1     1     1     1     1     1     1     1     1     1     1     1     1     1     1     1     1     1     1     1     1     1     1     1     1     1     1     1     1     1     1     1     1     1     1     1     1     1     1     1     1     1     1     1     1     1     1     1     1     1     1     1     1     1     1     1     1     1     1     1     1     1     1     1     1     1     1     1     1     1     1     1     1     1     1     1     1     1     1     1     1     1     1     1     1     1     1     1     1     1     1     1     1     1     1     1     1     1     1     1     1     1     1     1     1     1     1     1     1     1     1     1     1     1     1     1     1     1     1 </th <th>© • • <b>%</b> • ₿ • ₿ ₩ ₩ ₩ ₩ ₩ ₩ ₩ ₩ ₩ ₩ ₩ ₩ ₩ ₩ ₩ ₩</th> | © • • <b>%</b> • ₿ • ₿ ₩ ₩ ₩ ₩ ₩ ₩ ₩ ₩ ₩ ₩ ₩ ₩ ₩ ₩ ₩ ₩ |
| Project Explorer 🛛 📄 🔄 🐨 🗖 🗖                                                                                                    |                                                        |
| ▲ 🚰 Helloword Min                                                                                                    | imize                                                  |
|                                                                                                    | Probl 🖾 🖉 Task 🗟 Cons 🗉 Prop 🖓 🖬                       |
|                                                                                                    | 0 items                                                |
|                                                                                                    | Description F                                          |
| ( III )                                                                                                    | • •                                                    |
|                                                                                                    | 1                                                      |

# 2. Step 2: Create Source Files

- 2.1. Select File  $\rightarrow$  New  $\rightarrow$  Source File
- A pop up window open. In the Source file field, type the name of your new source file, for example hello.cpp.
- Click Finish.

| New Source                    | File                        |               |
|-------------------------------|-----------------------------|---------------|
| Source File<br>Create a new s | ource file.                 | C             |
| Source folder:                | helloworld                  | Browse        |
| Source file:                  | hello.cpp                   |               |
| Template:                     | Default C++ source template | Configure     |
|                               |                             |               |
| ?                             | (                           | Finish Cancel |

2.2. Type the following code into the blank editor

#include <iostream>

using namespace std;

int main()

{

```
cout << "My name is xxxxxx" << endl;
cout << "My TxState ID is xxxxx" << endl; //prints My TxState ID is xxxxx
```

//prints My name is xxxxxxx

return 0; }

Note: Replace xxxxx with your name and your ID

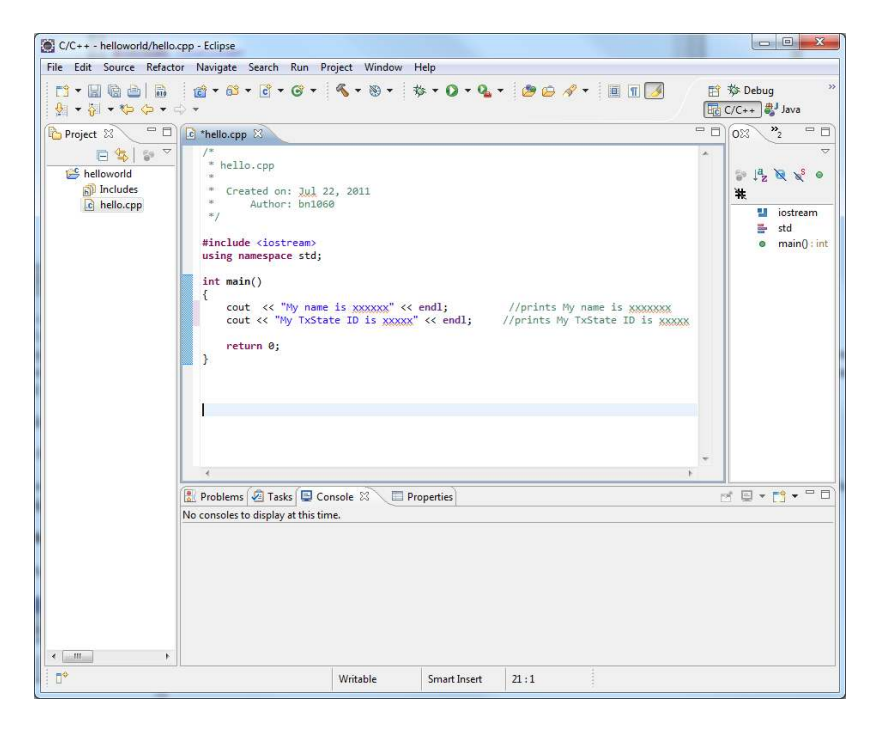

2.3. Select File  $\rightarrow$  Save (or Ctrl + S)

#### 3. Step 3: Build a Project

3.1. Select **Project** → Build All

| oking Command: sh -c 'g  | ++ -E -P -v -dD C:ugins/or | g.eclipse.cdt.mak | e.core/specs.cp |
|--------------------------|----------------------------|-------------------|-----------------|
| Always run in background |                            |                   |                 |

3.2. If the project builds successfully, the following message will be displayed in the **Console** view.

\*\*\*\* Build of configuration Debug for project helloworld \*\*\*\*

make all Building file: ../hello.cpp

# Click here to download full PDF material